# วิธีการติดตั้งโปรแกรม R

#### 1. ดาวน์โหลดโปรแกรม R โดยใช้กำก้นหาใน Google ดังนี้

| Google | download R X 🔱 🕻                                                                                                    | 2 9                            |         |
|--------|----------------------------------------------------------------------------------------------------|--------------------------------|---------|
|        | All Videos Images Shopping News I More                                                                                                    | Tools                          | SafeSea |
|        | For 32 bit Shortcut For Windows For Android For Mac Update                                                                                                    | Setup RoutineHub For iPhone 11 |         |
|        | About 12,000,000,000 results (0.49 seconds)                                                                                                    |                                |         |
|        | The Comprehensive R Archive Network<br>https://cranproject.org.bin.windows.base                                                                                                    |                                |         |
|        | Download R-4.4.0 for Windows - CRAN 🥑                                                                                                    |                                |         |
|        | R-4.4.0 for Windows This build requires UCRT, which is part of Windows since Windows 10                                                                                                    |                                |         |
|        | and Windows Server 2016. On older systems, UCR1 has to be installed<br>R-patched snapshot build - R-devel snapshot build - R News - FAQs                                                                                                    |                                |         |
|        | The Comprehensive R Archive Network<br>https://crain-project.org                                                                                                    |                                |         |
|        | The Comprehensive R Archive Network Ø                                                                                                    |                                |         |
|        | The Comprehensive R Archive Network. Download and Install R. Precompiled binary<br>distributions of the base system and contributed packages, Windows and Mac users<br>R Sources - Ubuntu Packages For R - Debian Packages of R Software - Index of /bin |                                |         |
|        | The R Project for Statistical Computing https://www.rproject.org                                                                                                    |                                |         |
|        | The R Project for Statistical Computing                                                                                                    |                                |         |
|        | It complies and runs on a wide variety of UNIX platforms, Windows and MacOS. To download                                                                                                    |                                |         |
|        | R-4.4.0 for Windows - The Comprehensive R Archive About R - The R Journal                                                                                                    |                                |         |
|        | People also ask :                                                                                                    |                                |         |
|        | Can I download R for free?                                                                                                    | <ul> <li>✓</li> </ul>          |         |
|        |                                                                                                    |                                |         |

#### 2. คลิกตัวเลือกในกรอบสีแคง

| Google | download R X                                                                                                    |                                |         |
|--------|----------------------------------------------------------------------------------------------------|--------------------------------|---------|
|        | All Videos Images Shopping News : More                                                                                                    | Tools                          | SafeSei |
|        | For 32 bit Shortcut For Windows For Android For Mac Update                                                                                                    | Setup RoutineHub For iPhone 11 |         |
|        | About 12,000,000,000 results (0.49 seconds)                                                                                                    |                                |         |
|        | The Comprehensive R Archive Network                                                                                                    |                                |         |
|        | Download R-4.4.0 for Windows - CRAN ⊘                                                                                                    |                                |         |
|        | R-4.4.0 for Windows This build requires UCRT, which is part of Windows since Windows 10                                                                               |                                |         |
|        | R-patched snapshot build - R-devel snapshot build - R News - FAQs                                                                                                    |                                |         |
|        |                                                                                                    |                                |         |
|        | The Comprehensive R Archive Network https://cran.f-project.org                                                                                                    |                                |         |
|        | The Comprehensive R Archive Network                                                                                                    |                                |         |
|        | The Comprehensive R Archive Network. Download and Install R. Precompiled binary                                                                                       |                                |         |
|        | distributions of the base system and contributed packages, Windows and Mac users<br>R Sources · Ubuntu Packages For R · Debian Packages of R Software · Index of /bin |                                |         |
|        |                                                                                                    |                                |         |
|        | The R Project for Statistical Computing https://www.r-project.org                                                                                                    |                                |         |
|        | The R Project for Statistical Computing                                                                                                    |                                |         |
|        | It compiles and runs on a wide variety of UNIX platforms, Windows and MacOS. To download                                                                              |                                |         |
|        | R, please choose your preferred CRAN mirror. If you have questions      R-4.4.0 for Windows - The Comprehensive R Archive About R The R Journal                       |                                |         |
|        |                                                                                                    |                                |         |
|        | People also ask :                                                                                                    |                                |         |
|        | Can I download R for free?                                                                                                    | ·                              |         |
|        | How to install R in Mac?                                                                                                    | ▼                              |         |

#### 3. คลิก Download R 3.6.2 for Windows (83 megabytes, 32/64 bit)

| V Di Mail - arthitpho@mahidolaci X G Google X VizHub - GBD Compare X G download R - Google Search X R Download R-4.4.0 for Window X +                                                                                                    | -       | o | × |
|----------------------------------------------------------------------------------------------------|---------|---|---|
|                                                                                                    | \$<br>Ð | A | : |
| R-4.4.0 for Windows                                                                                                    |         |   |   |
| Download R-4.4.0 for Windows (\$2 megabytes, 64 bit)                                                                                                    |         |   |   |
| This build requires UCRT, which is part of Windows since Windows 10 and Windows Server 2016. On older systems, UCRT has to be installed manually from http://                                                                                                    |         |   |   |
| If you want to double-check that the package you have downloaded matches the package distributed by CRAN, you can compare the md5num of the exe to the fingerprint on the master server.                                                                                                  |         |   |   |
| Frequently asked questions                                                                                                    |         |   |   |
| Does R run under my version of Windows?     How do I update packages in my previous version of R?                                                                                                    |         |   |   |
| Please see the <u>R_FAQ</u> for general information about R and the <u>R_Windows_FAQ</u> for Windows-specific information.                                                                                                    |         |   |   |
| Other builds                                                                                                    |         |   |   |
| <ul> <li>Patches to this release are incorporated in the <u>r-patched snapshot build</u>.</li> <li>A build of the development version (which will eventually become the next major release of R) is available in the <u>r-devel snapshot build</u>.</li> <li>Pervisor releases</li> </ul> |         |   |   |
| Note to webmasters: A stable link which will redirect to the current Windows binary release is<br>< <u>CRAN MIRROR&gt;:bin windows base release html</u>                                                                                                    |         |   |   |
| Last change: 2024-04-24                                                                                                    |         |   |   |

| <br>Q Search | 📐 🧟 💽 | 📒 😔 🧕 | 🙉 🝳 🐥 📮 🖷 | へ 门, ENG 令 中) 🎦 17:19 鼻 |
|--------------|-------|-------|-----------|-------------------------|

# 4. ติดตั้งโปรแกรมโดยเลือกที่ไอคอน Run หลังจากนั้นกด Yes

|                                           | Open File - Security Warning × Do you want to run this file? Name: C:\Users\Neung\Downloads\R-3.6.2-win.exe Publisher: Jeroen Ooms Type: Application From: C:\Users\Neung\Downloads\R-3.6.2-win.exe Run Cancel Always ask before opening this file Always ask before opening this file While files from the Internet can be useful, this file type can potentially Mat's the risk? |                                                 |
|-------------------------------------------|----------------------------------------------------------------------------------------------------|-------------------------------------------------|
| # 2 時 1 1 1 1 1 1 1 1 1 1 1 1 1 1 1 1 1 1 | 9 III                                                                                                    | ρ <sup>Q</sup> ∧ ■ ( ↓) ENG 2003<br>06-Feb-20 □ |

### 5. เลือกภาษาโดยเลือกภาษาอังกฤษ (English) หลังจากนั้นกด OK

| Select Setup Language × |
|-------------------------|
| CK Cancel               |
| 2015                    |

#### 6. คลิก Next> คังภาพด้านล่าง

|                 | ☞ Setup - R for Windows 3.6.2 — □ ×                                                                                                    |                                     |
|-----------------|----------------------------------------------------------------------------------------------------|-------------------------------------|
|                 | Information Please read the following important information before continuing.                                                                                                    |                                     |
|                 | When you are ready to continue with Setup, ddx Next.  GNU GENERAL PUBLIC LICENSE Version 2, June 1991 Copyright (C) 1989, 1991 Free Software Foundation, Inc. 5.1 Frankin St, Fifth Floor, Boaton, MA 0.210-1301 USA Everyone is permitted to copy and distribute verbatim copies of this kennee document, but changing its is not allowed. Preamble The licenses for most software are designed to take away your freedom to share and change it. By contrast, the GNU General Public Ucense is intended to guarantee your freedom to share and change free software - to make sure the software is fer all its users. This General Public Ucense applies to most of the Free Software and the software is the context to the software is the software is the |                                     |
|                 |                                                                                                    |                                     |
| 📲 🗢 🗮 🕿 📃 🤮 🏓 📑 |                                                                                                    | ج <sup>9</sup> ∧ ∎ 🦟 ⊄× ENG 20:19 🖵 |

### 7. เลือกโฟลเคอร์ของไฟล์ที่จะคาวน์โหลด ซึ่งปกติจะกลิก Next> เลย

|                     | Image: Setup - R for Windows 3.6.2       -       -       ×         Select Destination Location<br>Where should R for Windows 3.6.2 be installed?       Image: Comparison of the second second se |                                              |
|---------------------|----------------------------------------------------------------------------------------------------|----------------------------------------------|
|                     | Setup will install R for Windows 3.6.2 into the following folder. To continue, click Next. If you would like to select a different folder, click Browse.                                                                                                    |                                              |
|                     | At least 2.5 MB of free disk space is required.                                                                                                    |                                              |
|                     | < Back Next > Cancel                                                                                                    |                                              |
| III / H 🖬 🗮 🔁 💄 🏦 🗗 | <u>o</u> <u>w</u> <u>i</u>                                                                                                    | ג <sup>ק</sup> ∧ ₪ <i>(</i> ג ל× ENG 20:20 ע |

### 8. ทำเครื่องหมาย 🗸 ในช่อง Core Files และ 64-bit Files

|             | Setup - R for Windows 3.6.2 —      Select Components     Which components should be installed?     Select the components you do not want to                                                                                                    |                                                                                 |
|-------------|----------------------------------------------------------------------------------------------------|---------------------------------------------------------------------------------|
|             | Install. Click Next when you are ready to continue.          Custom installation       ✓         Core Files       87.9 MB         32-24 bit Files       48.6 MB         Ø 64-bit Files       50.4 MB         Message translations       7.3 MB |                                                                                 |
|             | Current selection requires at least 140.6 MB of disk space.                                                                                                    |                                                                                 |
|             |                                                                                                    |                                                                                 |
| # A 日 A 目 C | Ø ₩ 1₽                                                                                                    | <sub>π</sub> <sup>A</sup> ∧ ■ <i>k</i> , 4× ENG <sup>20:22</sup><br>06-Feb-20 ⊽ |

#### 9. คลิก No (accept defaults) ดังแสดงในภาพด้านล่าง

|                 | jjg/ Setup - R for Windows 3.6.2     —     X       Startup options     Do you want to customize the startup options?     Image: Comparison of the customized startup options?       Please specify yes or no, then click Next.     O Yes (customized startup)     Image: Customized startup)       Image: No (accept defaults)     Image: Customized startup)     Image: Customized startup) |                                                                      |
|-----------------|----------------------------------------------------------------------------------------------------|----------------------------------------------------------------------|
|                 | < Back Next > Cancel                                                                                                    |                                                                      |
| # A 時 A 局 A 局 ● | <ul> <li>M</li> </ul>                                                                                                    | ج <sup>R</sup> ∧ ∎⊃ <i>(</i> <sub>6</sub> ⊄× ENG 2025<br>06-Feb-20 ♀ |

#### 10. คลิก Next> ดังแสดงในภาพด้านล่าง

|                   | 谔 Setup - R for Windows 3.6.2 — □ ×                                                                                                    |                                                                      |
|-------------------|----------------------------------------------------------------------------------------------------|----------------------------------------------------------------------|
|                   | Select Start Menu Folder<br>Where should Setup place the program's shortcuts?                                                                                                    |                                                                      |
|                   | Setup will create the program's shortcuts in the following Start Menu folder. To continue, click Next. If you would like to select a different folder, click Browse.  To continue, click Next. I Browse  Don't create a Start Menu folder  C Back Next.> Cancel |                                                                      |
|                   |                                                                                                    |                                                                      |
| 🗯 🔎 🛱 😭 🧮 🤤 📮 🏥 🗗 |                                                                                                    | <sub>R</sub> <sup>R</sup> ∧ ■ <i>i</i> d× ENG 20:29 □<br>06-Feb-20 □ |

11. กลิก Next> ดังแสดงในภาพด้านล่าง หลังจากนั้นรอให้โปรแกรมติดตั้ง และกดเสร็จสิ้น (Finish)

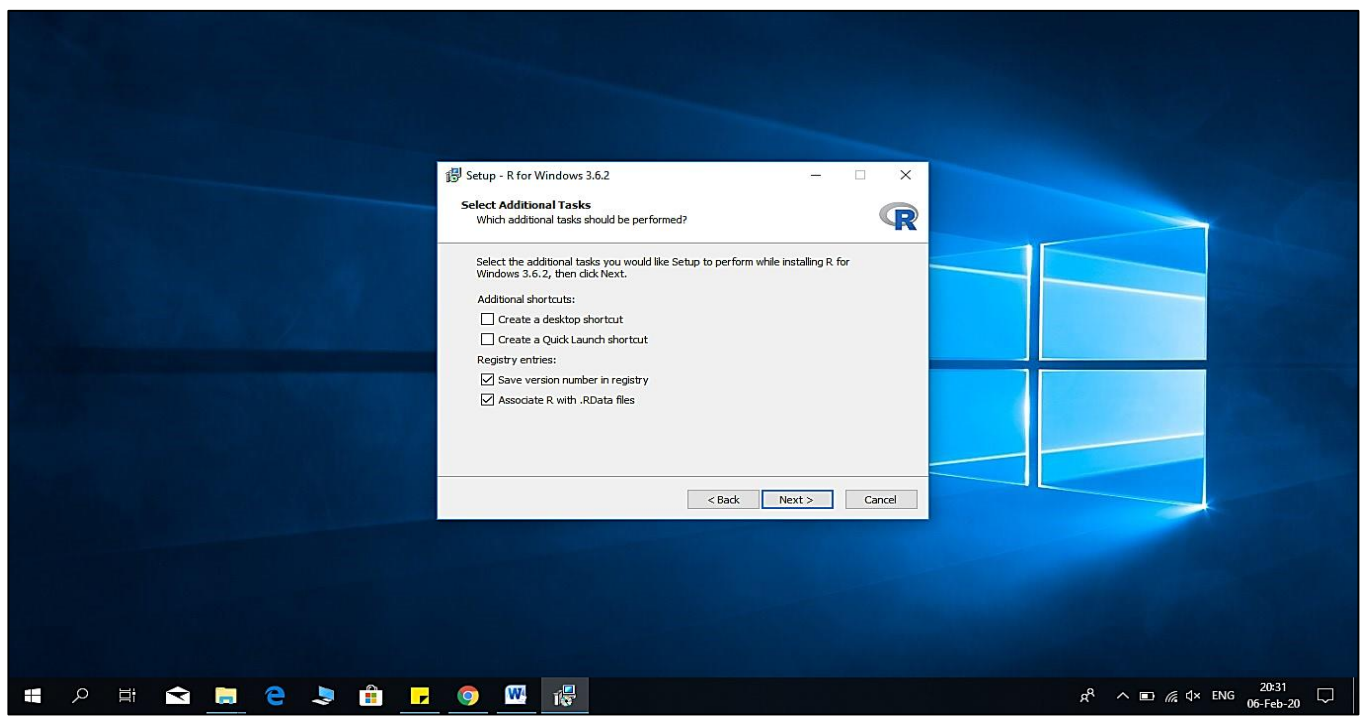

12. หลังจากนั้น ใอกอน โปรแกรมจะปรากฏบนหน้า Desktop ดังแสดงในกรอบสีแดงด้านล่าง

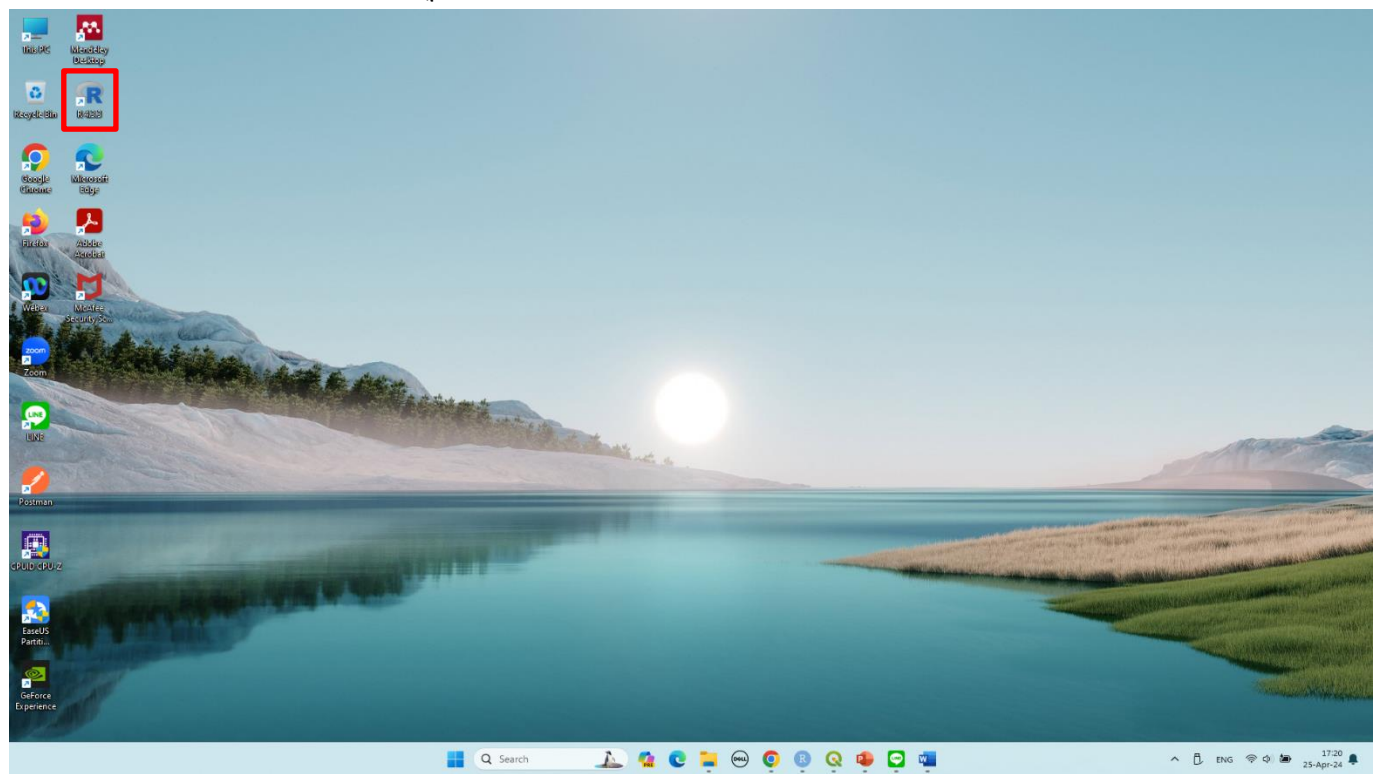

#### 13. หน้าตาของโปรแกรมก็จะเป็นลักษณะที่แสดงในภาพด้านล่าง

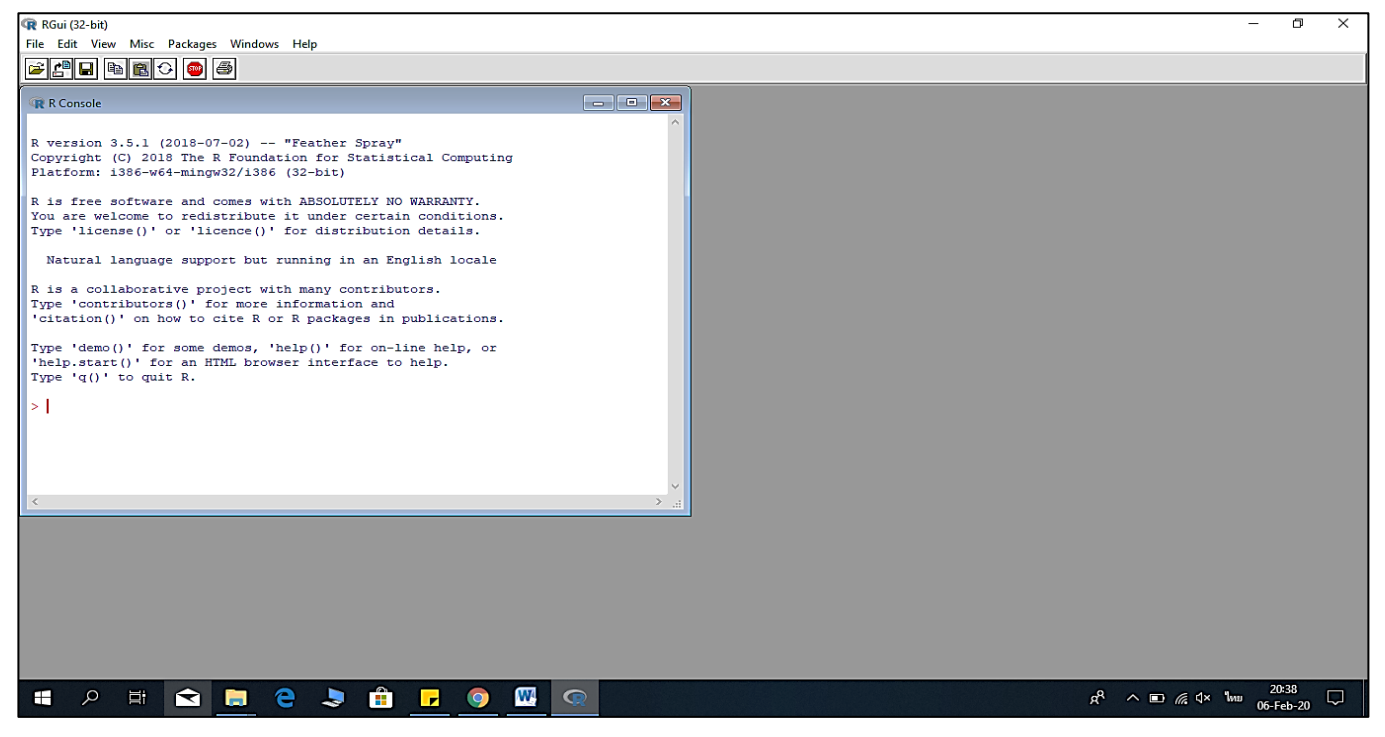

#### 14. หลังจากติดตั้ง R 3.6.2 แล้ว ให้ดำเนินการติดตั้ง rstudio โดยใช้กำก้นหาใน Google ดังต่อไปนี้

| V Mail - arthit.pho@mah | nhidolaci X   G Google X   C VizHub - GBD Compare X G download rstudio - Google Se: X +                                                                                                    | - 0 ×                           |
|-------------------------|----------------------------------------------------------------------------------------------------|---------------------------------|
| ← → C 🖙 google          | ple.com/search?q=download+rstudio&sca_esv=efa72429f9dd4ef1&sxsrf=ACQVn0-4WO0vpes1h9Upwes9OZjv_D1H7Q%3A1714040241904&ei=s50qZo3bNvra4-EP5oWn2Ac&oq=download+Rst&gs_1p=Egxnd3Mtd2l6UXNIcnAiDGRvd25sb2Fk/Flzd 🗞 🕇                                                                                                    | \$ <b>⊡</b>   <b>⊘</b> :        |
| Google                  | download rstudio X 🎍 😨 🤇                                                                                                    | III 🔿                           |
|                         | All Videos Images Shopping News I More Tools                                                                                                    | SafeSearch 👻                    |
|                         | For android For Windows For iPhone Mac Packages On iPad Cloud CRAN Size                                                                                                    |                                 |
|                         | About 29,100,000 results (0.29 seconds)                                                                                                    |                                 |
|                         | Post     Post     Post |                                 |
|                         | RStudio Desktop 🥑                                                                                                    |                                 |
|                         | nt want to download or install anything? Get startied with RStudio on Posit Cloud for free . If<br>the a professional data scientist looking to download<br>Herprise : R Packages - Cheatsheets - Resources                                                                                                    |                                 |
|                         | Posit https://posit.co./downloads                                                                                                    |                                 |
|                         | Download RStudio 👁                                                                                                    |                                 |
|                         | Download rStudio - syntax nigningining, code completion, and smart indentation - Execute R<br>code directly from the source editor - Quickly jump to function                                                                                                    |                                 |
|                         | RStudio Education     https://stabiloede/calon.gt/mub.io / https://starling 1                                                                                                    |                                 |
|                         | A Installing R and RStudio   Hands-On Programming with R 💿                                                                                                    |                                 |
|                         | You can download R\$tudio for free. Just click the "Download R\$tudio" button and follow the<br>simple instructions that follow. Once you've installed R\$tudio                                                                                                    |                                 |
|                         | Colorado State University<br>https://www.stat.coloratate.edujah.isec2020.install:                                                                                                    |                                 |
|                         | Install R and RStudio                                                                                                    |                                 |
|                         | Download the R installer from https://cran.project.org/ Click on the link for your operating<br>system. Make sure the installer is for R version 4.0.0. Click                                                                                                    |                                 |
|                         | People also ask 🗄                                                                                                    |                                 |
|                         | 🚆 Q. Search 🛛 🔔 😭 💽 📮 😁 🧕 🚱 🧕 🗛 🍄 📮 🖏 🔷 🔿 🖪 ens 😤                                                                                                    | ゆ <b>語</b> 17:21 鼻<br>25-Apr-24 |

# 15. คลิกตัวเลือกในกรอบสีแคงคังต่อไปนี้

| G download rstudio - Google Se<br>← → C | arc × (B) Download RStudio - RStudio<br>m/products/rstudio/download/ | × +                           |           | \$                                | - 0<br>M 0         | ×<br>: |
|-----------------------------------------|----------------------------------------------------------------------|-------------------------------|-----------|-----------------------------------|--------------------|--------|
| os                                      |                                                                      | Download                      | Size      | SHA-256                           |                    | -      |
| Windows 1                               | 0/8/7                                                                | La RStudio-1.2.5033.exe       | 149.83 MB | 7fd3bc1b                          |                    |        |
| <b>1</b> acOS 10.1                      | 12+                                                                  | RStudio-1.2.5033.dmg          | 126.89 MB | b67c9875                          |                    |        |
| Ubuntu 14/                              | /Debian 8                                                            | studio-1.2.5033-amd64.deb     | 96.18 MB  | 89dc2e22                          |                    |        |
| Ubuntu 16                               |                                                                      | studio-1.2.5033-amd64.deb     | 104.14 MB | a1591ed7                          |                    |        |
| Ubuntu 18/                              | /Debian 10                                                           | studio-1.2.5033-amd64.deb     | 105.21 MB | 08eaa295                          |                    |        |
| Fedora 19/                              | Red Hat 7                                                            | ▲ rstudio-1.2.5033-x86_64.rpm | 120.23 MB | 38cf43c6                          |                    |        |
| Fedora 28/                              | Red Hat 8                                                            | ▲ rstudio-1.2.5033-x86_64.rpm | 120.87 MB | 452bc0d0                          |                    |        |
| Debian 9                                |                                                                      | studio-1.2.5033-amd64.deb     | 105.45 MB | 27c59722                          |                    |        |
| SLES/Open                               | ISUSE 12                                                             | ★ rstudio-1.2.5033-x86_64.rpm | 98.87 MB  | 9c1e200c                          |                    |        |
| OpenSUSE                                | 15                                                                   | ▲ rstudio-1.2.5033-x86_64.rpm | 106.91 MB | 98fd2258                          |                    |        |
|                                         |                                                                      |                               |           |                                   |                    |        |
| Zip/Ta                                  | rballs                                                               |                               |           |                                   |                    | -      |
| ・ 「「「」」                                 | 📃 e 👂 💼 🗾                                                            | <u> 9</u>                     |           | ӄ <sup>ѻ</sup> ^ <b>▣</b> ∉ ◁× ᆘ┉ | 21:10<br>06-Feb-20 | $\Box$ |

# 16. หลังจากกคคาวน์โหลดแล้ว ให้ทำการติดตั้งโดยเลือกไฟล์ที่คาวโหลดมาในกรอบสีแดงค้านล่าง

| ↓   ☑ _ =                                                              | Application Tools Downloads         |                 |                 | - 🗆 ×                                         |
|------------------------------------------------------------------------|-------------------------------------|-----------------|-----------------|-----------------------------------------------|
| File Home Share View                                                   | Manage                              |                 |                 | ~ 🕜                                           |
| Pin to Quick Copy Paste Poste Short                                    | tut Move Copy Delete Rename         | New Folder      | ties History    | Select all<br>Select none<br>Invert selection |
| Cipboard                                                               | Organize                            | New             | Open            | Select                                        |
| $\leftarrow \rightarrow \checkmark \uparrow \checkmark$ This PC > Down | loads                               | ~ (             | Search Downl    | oads 🔎                                        |
| A Name                                                                 |                                     | Date modified   | Туре            | Size                                          |
| A Quick access                                                         | udio-1.2.5033                       | 06-Feb-20 23:00 | Application     | 146,320 KB                                    |
| Desktop 🖈                                                              | .6.2-win                            | 06-Feb-20 19:58 | Application     | 84,395 KB                                     |
| Downloads #                                                            | alysis and its applications with R  | 04-Feb-20 20:32 | PDF File        | 5,853 KB                                      |
| 🔮 Documents 💉 📳 MI                                                     | ІТВ                                 | 04-Feb-20 14:58 | Microsoft Excel | I C 162 KB                                    |
| 📰 Pictures 💉 🕮 All                                                     | members Mahidol University 3rd KU o | 27-Jan-20 08:44 | Microsoft Excel | I W 88 KB                                     |
| Air pollution 📓 ijer                                                   | ph-14-01359                         | 18-Dec-19 09:05 | PDF File        | 2,739 KB                                      |
| 🔂 Data 📓 ijer                                                          | ph-14-01359-s001                    | 18-Dec-19 07:47 | PDF File        | 403 KB                                        |
| Mendeley                                                               | expectency                          | 17-Dec-19 17:55 | Microsoft Excel | I C 2 KB                                      |
| Revised submission                                                     | Table                               | 17-Dec-19 12:56 | Microsoft Excel | I C 2 KB                                      |
| Fill Tra                                                               | vel Guides 2019_送付版 Ver.2           | 26-Nov-19 05:05 | PDF File        | 3,675 KB                                      |
| C⊢ OneDrive                                                            | EM-S-19-10706                       | 15-Nov-19 19:03 | PDF File        | 1,652 KB                                      |
| This PC                                                                | N Summary Proposal_2020             | 04-Nov-19 12:35 | Microsoft Word  | d D 38 KB                                     |
| I 2D Objectr                                                           | vironmental valuation               | 29-Oct-19 11:59 | Microsoft Pow   | erP 144 KB                                    |
| pu Desites                                                             | 54_neung                            | 24-Oct-19 16:10 | Microsoft Word  | d 9 3,442 KB                                  |
| Desktop 🔤 🤃                                                            | หมาใหม) Press release APACPH 2562   | 18-Oct-19 11:22 | Microsoft Word  | d 9 170 KB                                    |
| 🔮 Documents 👑 👘                                                        | English) Press release APACPH 2562  | 18-Oct-19 11:21 | Microsoft Word  | d 9 166 KB 💙                                  |
|                                                                        |                                     |                 |                 |                                               |

17. หลังจากนั้นจะมีหน้าต่างขึ้นมาและถามว่า Do you want to allow this app to make changes to your device? ให้กค Yes จะมีหน้าต่าง ขึ้นมา ให้กค Next>

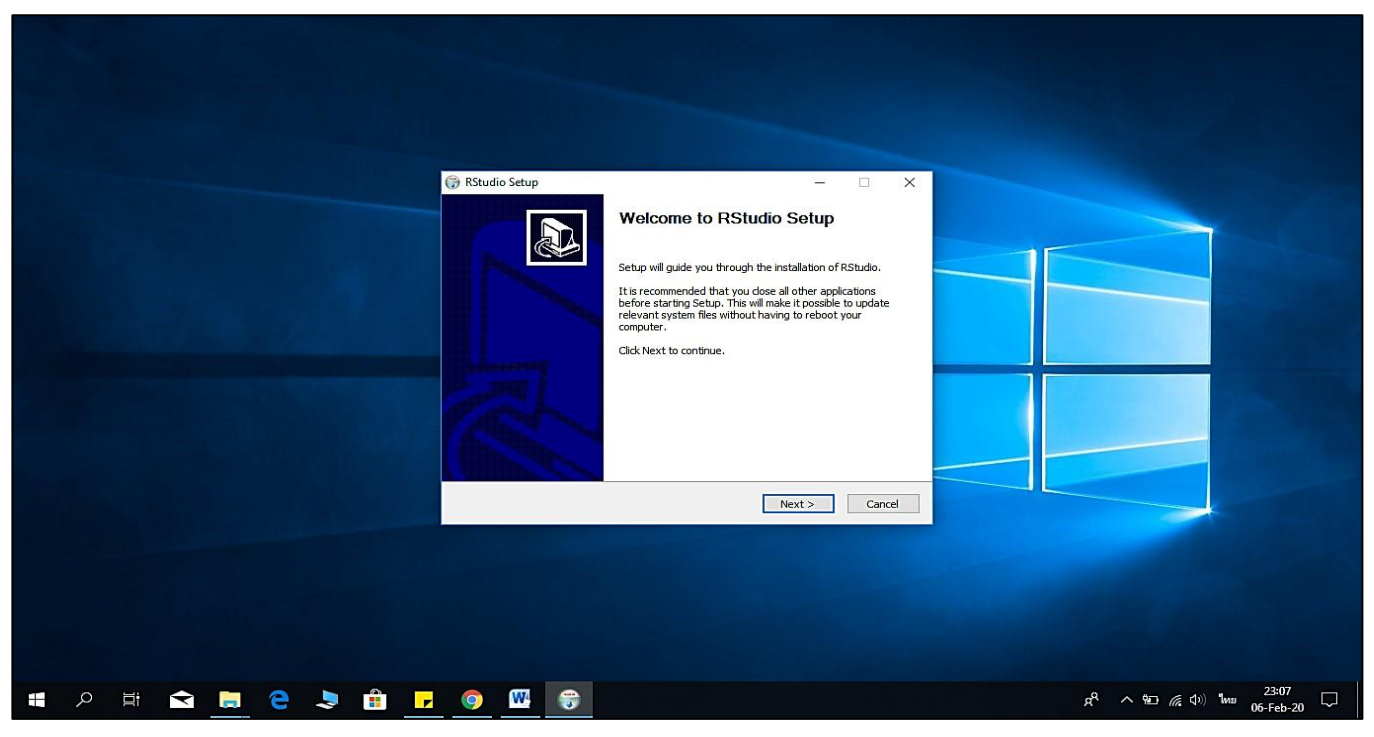

18. โปรแกรมถามว่าจะติดตั้งที่ไหน ก็เลือกที่อยู่ที่เราต้องการติดตั้ง ซึ่งปกติแล้วจะกด Next> เลย

|                   | RStudio Setup       -       ×         Choose Install Location<br>Choose the folder in which to install RStudio.       ×         Setup will install RStudio in the following folder. To install in a different folder, click Browse<br>and select another folder. Click Next to continue.       × |                                                                      |
|-------------------|----------------------------------------------------------------------------------------------------|----------------------------------------------------------------------|
|                   | Destination Folder           C:Program Files/RSBack         Browse           Space required: 777.5 MB         Space available: 54.6 GB           Nullsoft: Install System v3.04         < Back         Next > Cancel                                                                             |                                                                      |
|                   |                                                                                                    |                                                                      |
| 🗯 🔎 🛱 🔂 蒚 🧧 💄 🔒 🔒 | o 🗰 😁                                                                                                    | <sup>戌</sup> <sup>23:09</sup> □ <i>(</i> (本)) ENG <sup>23:09</sup> □ |

19. หลังจากนั้นให้กดติดตั้ง (Install) ดังแสดงในภาพด้านล่าง แล้วรอให้โปรแกรมติดตั้ง หลังจากติดตั้งเสร็จให้กดเสร็จสิ้น (Finish)

|                   | RStudio Setun                                                                                                    |                                                             |
|-------------------|----------------------------------------------------------------------------------------------------|-------------------------------------------------------------|
|                   | Choose Start Menu Folder<br>Choose a Start Menu Folder<br>Choose a Start Menu folder for the RStaulo shortcuts.<br>Select the Start Menu folder in which you would like to create the program's shortcuts. You<br>can also enter a name to create a new folder.<br>Select the Start Menu folder in which you would like to create the program's shortcuts. You<br>can also enter a name to create a new folder.<br>Select the Start Menu folder in which you would like to create the program's shortcuts. You<br>can also enter a name to create a new folder.<br>Select the Start Menu folder in which you would like to create the program's shortcuts. You<br>Cancessibility<br>Accessiones<br>Accessibility<br>Accessiones<br>Accessiones<br>Accessiones<br>Ac |                                                             |
| ・ P 日 全 こ そ う 前 - | <ul> <li>@ # #</li> </ul>                                                                                                    | چې چې کې چې کې چې کې چې چې چې چې چې چې چې چې چې چې چې چې چې |

20. เปิดโปรแกรม โดยกดที่ช่องค้นหา แล้วพิมพ์ว่า rstudio แล้วคลิกเลือกเพื่อเปิดโปรแกรมดังแสดงในภาพด้านล่าง

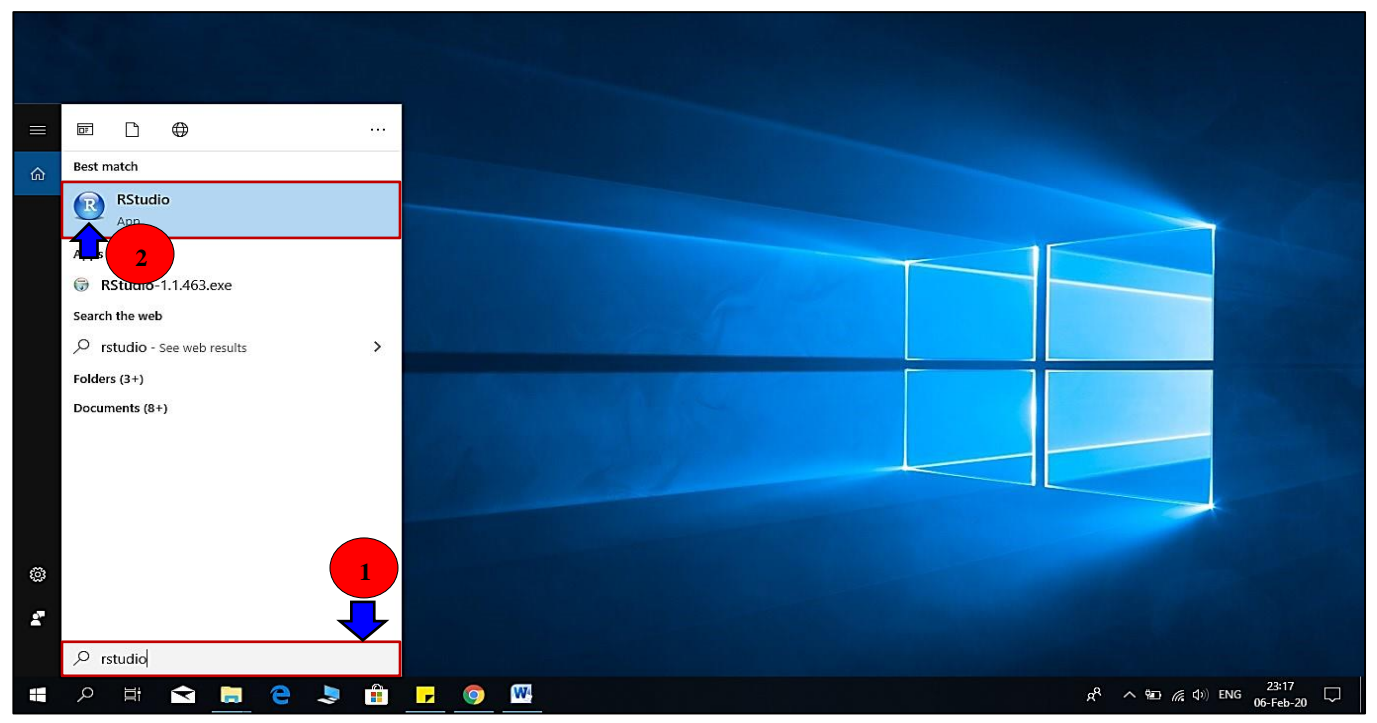

#### 21. โดยที่หน้าต่างโปรแกรม rstudio จะมีหลายช่องที่สามารถทำงานได้ง่ายกว่าตัวที่ติดมากับโปรแกรม R ดังแสดงในภาพด้านล่าง

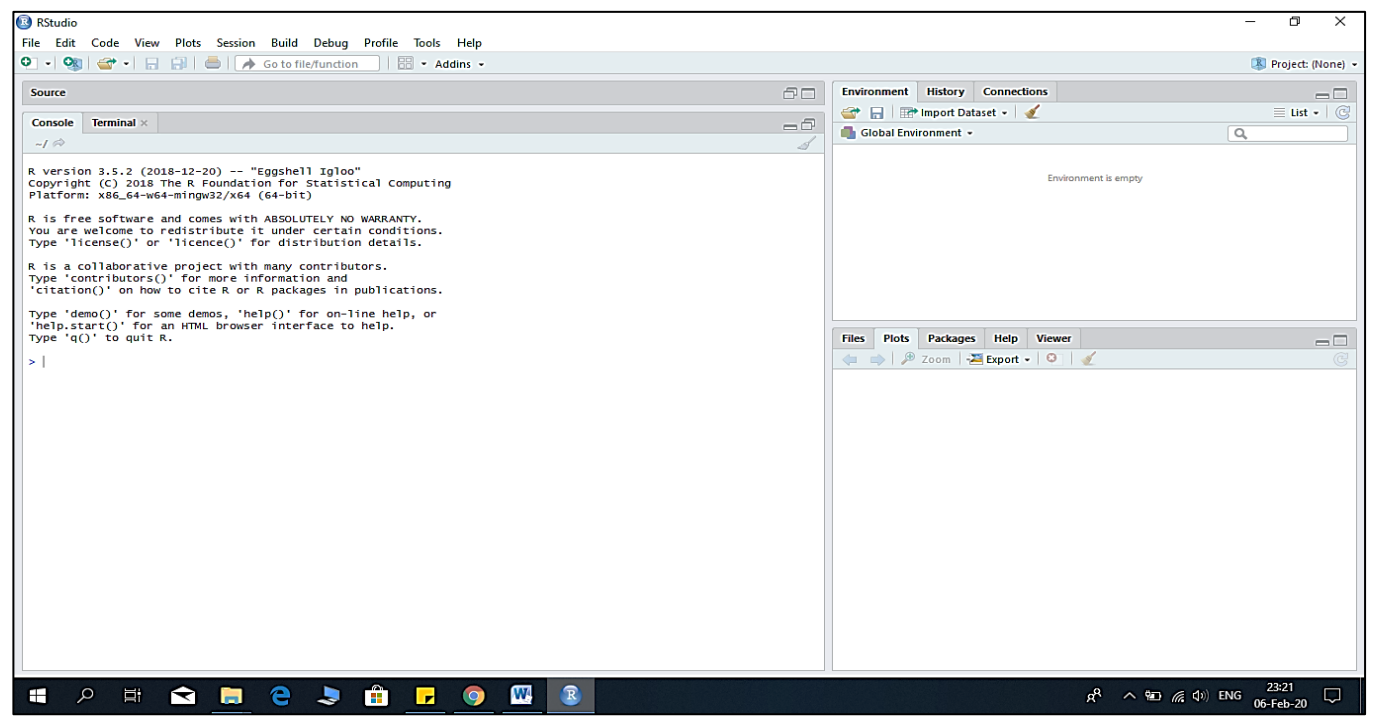